## HD\*Calcの使い方

#### 東京大学大学院医学系研究科 社会医学専攻 健康教育・社会学分野 長谷田 真帆

## 0. HD\*Calcとは

## The Health Disparities Calculator(通称HD\*Calc)

- 健康格差(HD)を評価し、モニタリングするための指標を 計算できる、シンプルなソフトウェア(<u>Windows用</u>)
- 米国国立がん研究所(National Cancer Institute)のサーベ イランス/疫学/最終結果プログラム(Surveillance, Epidemiology, and End Results : SEER Program)が提供し ているがん統計データ解析ソフトの拡張版
- がん関連のデータに限らず、地域ベースの健康データを インポートして、11種類の健康格差指標(4つの絶対指 標、7つの相対指標)を算出できる
- 詳細はこちら 
  <sup>(http://seer.cancer.gov/hdcalc/measures.html)</sup>

## HD\*Calcで扱えるデータ形式

- HD\*Calcで作成したデータ(.dic形式)
- 手持ちのデータ(.txt, .dat, .csv形式)
- 地域レベルの社会経済状況や行政区など
   見たいカテゴリーごとに分かれていれば、
   一時点でも、時系列のものでも良い
- 算出結果は表とグラフで表示され、エクスポート可能
- \*日本語は非対応(文字化けする)

実際に入れるデータの形

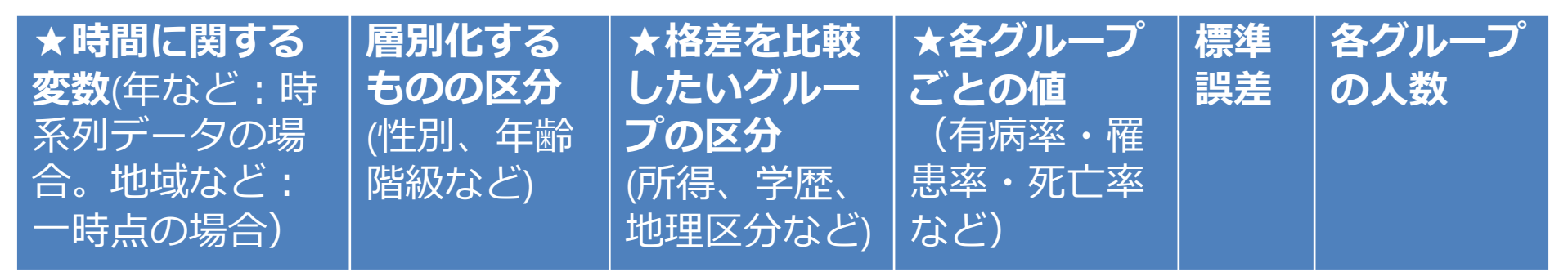

#### ★マークのついた列は必須(他はなくても良いが、機能が制限される) 例:(一行目(見出し)はなくても良い。列順はこの通りでなくて良い)

| year | sex | income | prevalence | SE   | population |
|------|-----|--------|------------|------|------------|
| 2000 | 1   | 1      | 0.5        | 0.1  | 250        |
| 2000 | 1   | 2      | 0.3        | 0.13 | 150        |
| 2000 | 1   | 3      | 0.2        | 0.15 | 100        |
| 2000 | 2   | 1      | 0.4        | 0.1  | 200        |
| :    | :   | :      | :          | •    |            |
| 2010 | 2   | 3      | 0.1        | 0.05 | 300        |

→あらかじめこのようなデータを用意し、保存しておく(csv形式など)

## 1. HD\*Calcをダウンロード

#### 1) 米国国立がん研究所サイト内のページ http://seer.cancer.gov/hdcalc/ にアクセス

| MA National Cancer Institute                                                          |                                                                                                    |                                                                                                    | at the Nati                                                                                          | ional Institutes of Health   www.cancer.c                                                 |  |  |
|---------------------------------------------------------------------------------------|----------------------------------------------------------------------------------------------------|----------------------------------------------------------------------------------------------------|----------------------------------------------------------------------------------------------------|-------------------------------------------------------------------------------------------|--|--|
| Surveillance, Epidemiol                                                               | o <b>gy, and En</b><br><sup>very</sup>                                                                                                    | d Results Program                                                                                                    |                                                                                                    | Search SEER:<br>Enter keyword(s) Search                                                   |  |  |
| Cancer Statistics Statistical Summaries   Interactive Tools                           | Publications                                                                                                    | For Researchers<br>Datasets and Software                                                                                 | For Cancer Registrars<br>Coding Rules, Training and Suppo                                            | About SEER<br>rt Our Registries and Research                                              |  |  |
| i Home ▹ For Researchers ▶ Health Dispariti                                           | es Calculator (HD <sup>y</sup>                                                                                                    | 'Calc)                                                                                                    |                                                                                                    |                                                                                           |  |  |
| Datasets                                                                              | Health                                                                                                    | Disparities Calculat                                                                                                    | or (HD*Calc)                                                                                         |                                                                                           |  |  |
| *I SEER Data 1973-2011                                                                | Latest Kei                                                                                                    | ease: Version 1.2.4 – Octo                                                                                               | ber 29, 2013                                                                                         |                                                                                           |  |  |
| *I Standard Population Data                                                           | The Health                                                                                                    | Disparities Calculator (HD*C                                                                                             | alc) is statistical software                                                                         |                                                                                           |  |  |
| US Mortality Data                                                                     | designed t                                                                                                    | o generate multiple summary                                                                                              | measures to evaluate and                                                                             | News                                                                                      |  |  |
| +1 US Population Data                                                                 | SEER*Stat t                                                                                                    | aith disparities (HD). HD®Cal<br>hat allows the user to import                                                           | c was created as an extension of<br>SEER data or other population-                                   | HD*Calc: A Methodologically     Rigorous Tool for Apalyzing                               |  |  |
| County Attributes                                                                     | based hea                                                                                                    | th data and calculate any of                                                                                             | eleven disparity measurements.                                                                       | Inequalities in Population Health                                                         |  |  |
| Expected Survival Life Tables                                                         | HD*Calc su                                                                                                    | pports the use of a range of                                                                                             | health disparities measures.                                                                         | ( <i>AJPH</i> July 2014)                                                                  |  |  |
| SEER Linked Databases                                                                 | allowing re                                                                                                    | searchers to select and apply                                                                                            | y different measures to their data.                                                                  | <ul> <li>La Measuring for Improvement:<br/>The Health Disparities Calculator P</li> </ul> |  |  |
| *I Specialized SEER*Stat Datasets                                                     | HD"Calc w<br>evaluating                                                                                                    | as originally developed to exi<br>health disparities related to o                                                        | pand the range of measures for<br>cancer. However, since it can be                                   | A review of HD*Calc and an                                                                |  |  |
| Statistical Software                                                                  | used with any dataset, HD*Calc can be used in any research arena.<br>Cross-sectional and trend data (e.g., cancer rates, survival, stage at<br>diagnosis) categorized by disparity groups (e.g., area-socioeconomic |                                                                                                    |                                                                                                    |                                                                                           |  |  |
| +I SEER*Stat                                                                          |                                                                                                    |                                                                                                    |                                                                                                    |                                                                                           |  |  |
| H SEER*Prep                                                                           | status, race/ethnicity, geographic areas) can be imported into HD*Calc to measures and a demonstrat                                                                                                    |                                                                                                    |                                                                                                    |                                                                                           |  |  |
| <ul> <li>⊢ HD*Calc →</li> <li>• Download the Software</li> <li>• Tutorials</li> </ul> | generate fo<br>disparity. 1<br>exported f<br><u>Measures i</u>                                                                                                    | our absolute and seven relatr<br>The results are displayed as t<br>or use in other applications. I<br><u>n HD*Calc</u> . | ve summary measures of<br>tables and charts, which may be<br>Read more about <u>Health Disparity</u> | the HD*Calc software.  New Features in HD*Calc 1.2.4                                      |  |  |

Analytic Software

Download HD\*Calc Version 1.2.4

クリックして次のページへ

#### 2. 必要な情報を入力する

|                              | Register for Software                                                                                                    |
|------------------------------|----------------------------------------------------------------------------------------------------|
| 「使用許諾契約書<br>に同意します」<br>をチェック | The information below is needed to record acceptance of the Terms of Use agreement, to evaluate the types of software users in order to be responsive to user needs, and to notify users of updates. If you would like to be notified of updates, please indicate so below. <b>All fields are required</b> .                                                                                                    |
|                              |                                                                                                    |
| メールアドレス                      | Email                                                                                                    |
| <b>任</b> 夕                   | Name                                                                                                    |
|                              |                                                                                                    |
|                              | Organization                                                                                                    |
| <b>正居</b> 知姓                 |                                                                                                    |
| 「川禹祖報                        | select — V                                                                                                    |
| 組織の種類選択                      | IF OTHER, PLEASE SPECIFY (REQUIRED IF "OTHER" IS SELECTED ARDYED                                                                                                    |
|                              |                                                                                                    |
|                              | State/Province                                                                                                    |
| はト(こ記載)                      |                                                                                                    |
|                              | Country<br>上記記入後、クリック                                                                                                    |
| 都道府県                         | Can we e-mail you about software updates                                                                                                    |
|                              | • Yes                                                                                                    |
| Japan                        | 一度ダウンロードしたが、やり直ししたり                                                                                                    |
|                              | Request Download 別の端末などにもう一度ダウンロードしたい場合                                                                                                    |
| アップデートの                      | Already Registered? ⇒ 上にメールアドレス記入後、こちらをクリック                                                                                                    |
| お知らせの                        | If you have already registered and a set of the set of the set of |
| 又—儿通知希望                      | software, enter your e-mail address below                                                                                                    |
|                              | Email                                                                                                    |
|                              |                                                                                                    |
| 別のし 宝球の万                     | Fesend Link         Copyright (c) 2015 Maho Haseda.                                                                                                    |
|                              | All Rights reserved.                                                                                                    |

#### 3) 記入したメールアドレス宛に、 ダウンロード用のリンクの貼られた**メールが届く**

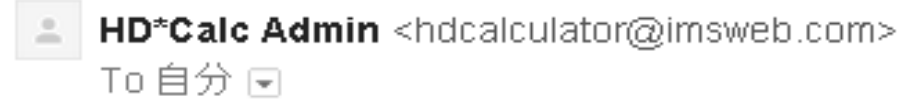

💫 英語▼ - > 日本語▼ メッセージを翻訳

Thank you for your interest in HD\*Calc. You may download the software from the following link:

https://seer.cancer.gov/hdcalc/download/35682-4e6bGt0bZh

The download link may be used one time and then it will experient of the download page and subreit of the download page and subrei

https://seer.cancer.gov/hdcalc/download

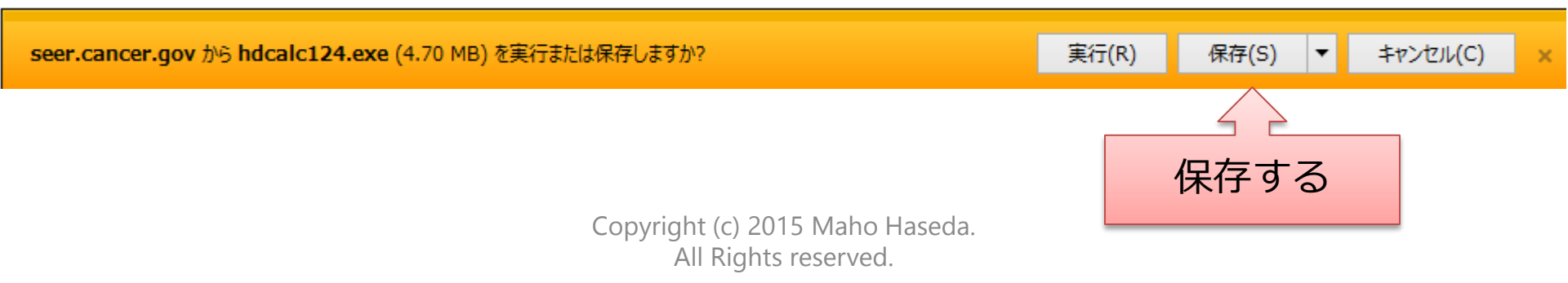

ダウンロードが始まる

## 4) インストールウィザードが立ち上がる(ひたすらNextを押す) ①Nextを押す ③デスクトップ上のショートカットの 名前作成→Nextを押す

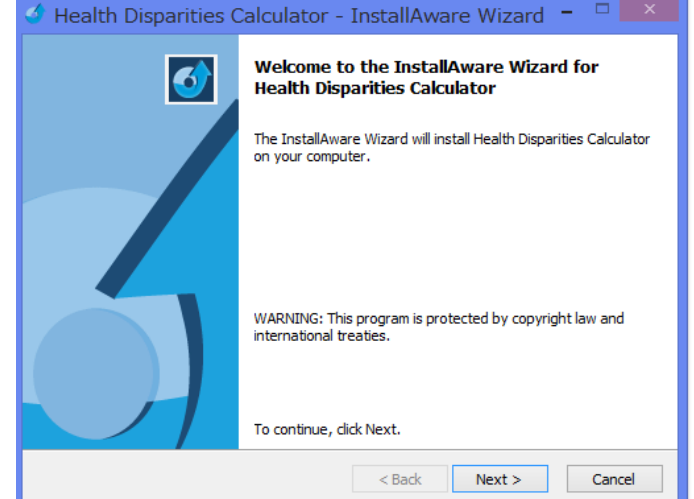

#### ②インストールするコンピュータ内 の場所を選択→Nextを押す

| 🔮 Health Disparities Calculator - InstallAware Wizard 😑 🗖 💌                             |
|-----------------------------------------------------------------------------------------|
| Destination Folder<br>Select folder where setup will install files.                     |
| Install Health Disparities Calculator to:                                               |
| C:¥Program Files (x86)¥Health Disparities Calculator Change                             |
| Destination Folder<br>Required Disk Space: 7,118 KB<br>Remaining Disk Space: 543,457 MB |
| InstallAware                                                                            |

| 名前作成→Nextを押す                                                                                                    |                 |
|----------------------------------------------------------------------------------------------------|-----------------|
| 🔮 Health Disparities Calculator - InstallAware Wizard 🗧 🗆 💌                                                                                                   |                 |
| Select Program Folder<br>Select the location where you would like to create new shortcuts.                                                                    |                 |
| Setup will add program shortcuts to the Program Folder listed below. You may type<br>a new folder name, or accept the suggested name. Click Next to continue. |                 |
| Program Folder:<br>Health Disparities Calculator                                                                                                    |                 |
| Install this application for:                                                                                                    | ザー<br>場合、<br>まま |
| InstallAware                                                                                                    |                 |

#### ④Nextを押す

| 🔮 Health Disparities C | Calculator - InstallAware Wizard 🗕 🗆 🗙                                                               |  |  |  |
|------------------------|----------------------------------------------------------------------------------------------------|--|--|--|
| <b>Ø</b>               | Completing the InstallAware Wizard for Health<br>Disparities Calculator                              |  |  |  |
|                        | The InstallAware Wizard is now ready to configure Health<br>Disparities Calculator on this computer. |  |  |  |
|                        | - Click Next to begin configuration                                                                  |  |  |  |
|                        | - Click Back to change settings                                                                      |  |  |  |
|                        | - Click Cancel to exit                                                                               |  |  |  |
|                        | < Back Next > Cancel                                                                                 |  |  |  |

#### 5) ダウンロード完了!

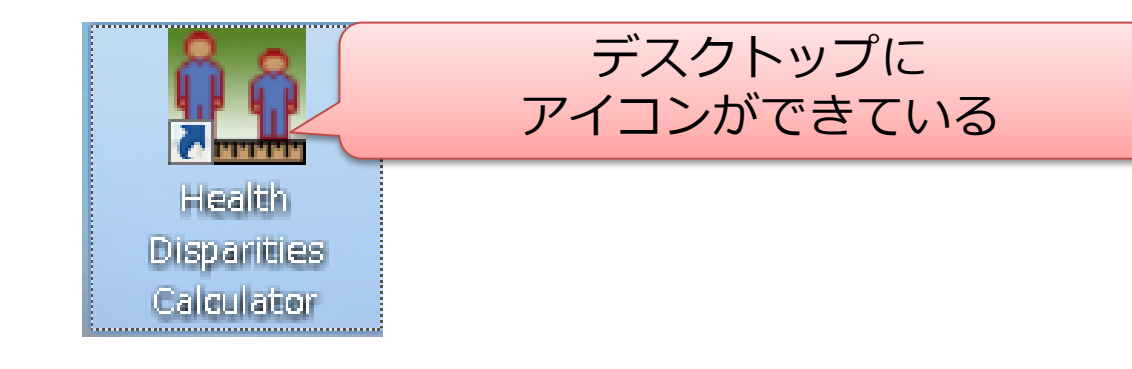

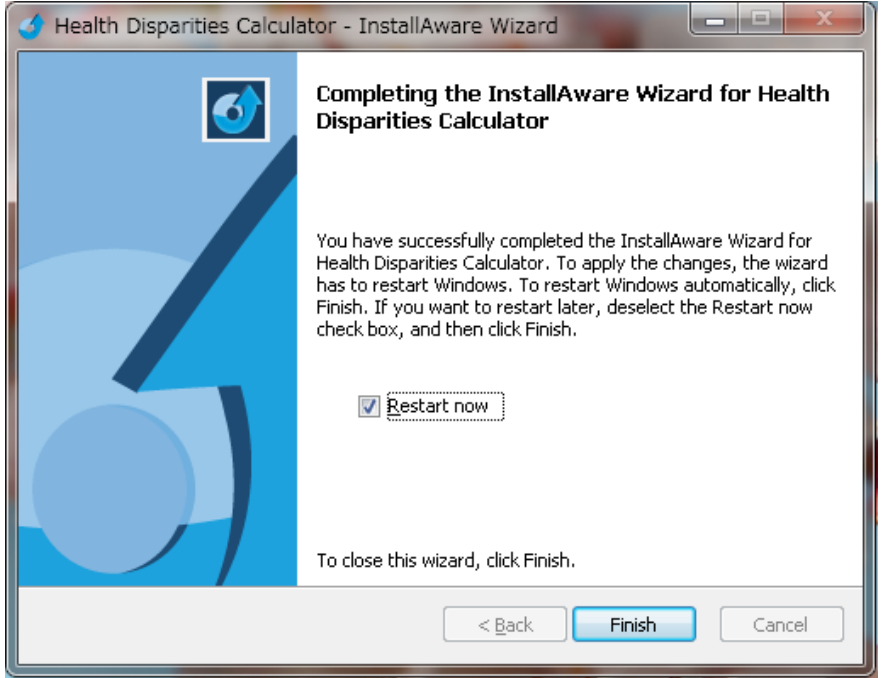

#### → Finishを押すとソフトが立ち上がる

## 2.HD\*Calcに手持ちのデータを インポートする

#### 1) 立ち上げ:ショートカットのアイコンをダブルクリック

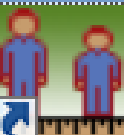

| <u>10</u> Health Disparities Ca                                                                                                    | Iculator Version 1.2.4                                                                                                    | 5 |
|----------------------------------------------------------------------------------------------------|----------------------------------------------------------------------------------------------------|---|
| Image: The second second se | Welcome to the Health Disparities Calculator - HD*Calc         Image: HD*Calc uses data that you supply, to calculate several measures of disparity. To get started, open a file that contains data about the disparity groups you wish to compare.                                                                                                    |   |
|                                                                                                    | Note to statisticians:<br>We recommend that all input statistics be based on 30 or more<br>degrees of freedom (df). For population data, df=N-1. For<br>survey data, for a simple random sample of size n, df=n-1. For<br>a survey with multistage sampling design, df is typically set to<br>the # (sampled PSUs) -1 for unstratified selection of PSUs, and<br>df=#(sampled PSUs)-L for stratified selection of PSUs from L<br>strata. For complex survey data with no design information<br>provided but with replicate survey weights, df is typically equal<br>to the number of replicate weights. Because of the complexity<br>of df calculation for different situations, HD*Calc simply uses a<br>normal assumption. |   |
|                                                                                                    | Show this reminder in future?<br>[はい(Y)] いいえ(M)                                                                                                    |   |

#### →"はじめにデータファイルを開いて下さい"などの説明。 「はい」をクリックすると、次もリマインドしてくれる

2) 読み込みたいファイルを開く

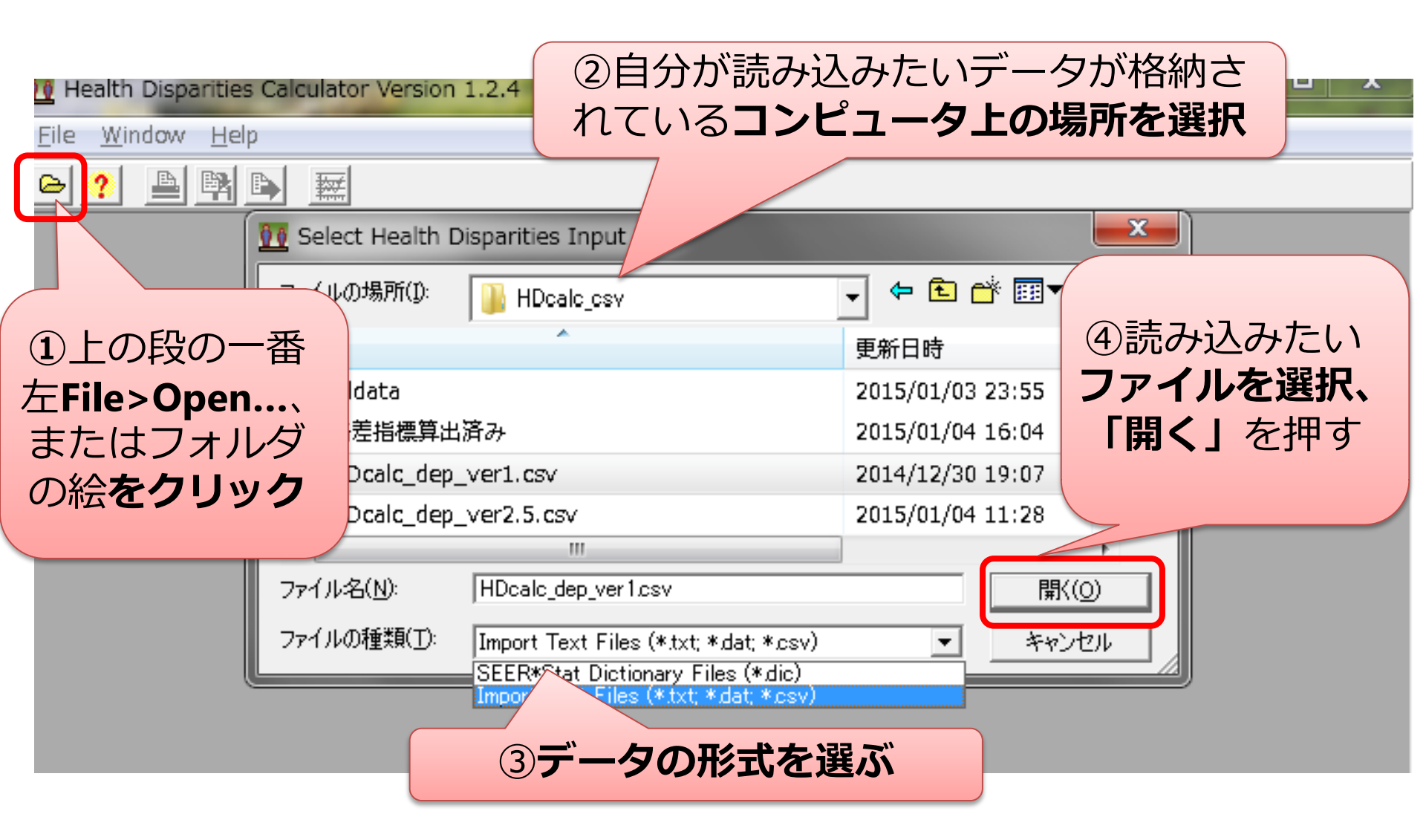

#### 3) 読み込む前の設定

| Health Disparities Calc<br><u>File Window Help</u><br>Provide State Stat | <b>ける</b><br>データを読み込むと<br>自動的に.dic形式の                                                           |
|----------------------------------------------------------------------------------------------------|-------------------------------------------------------------------------------------------------|
| データの一行<br>目が見出しに<br>なっていれば<br>チェック<br>グループ毎に<br>データが順に<br>Data Import: C:¥Users¥<br>C:\Users\Maho\Documents\Iwlile<br>Data File Contains Column Hea<br>「Statistics <u>Sorted By All Fields In</u><br>・ Fields Are Character <u>Delimited</u>                                                                                                    | A¥Documents¥学会発表資料¥HDcalc<br>GiHVTl2\\HDcalc_csv\HDcalc_dep_v<br>eaders<br>In Their Order<br>d: |
| 並んでいれば<br>チェック(処<br>理速度向上)<br>income<br>age-adjusted rate<br>SE<br>population                                                                                                    | データの区切り方を選択<br>(csv形式ならcommaを選択)<br>6 0 Ignored Up<br>Down                                      |

4) データの各列の設定

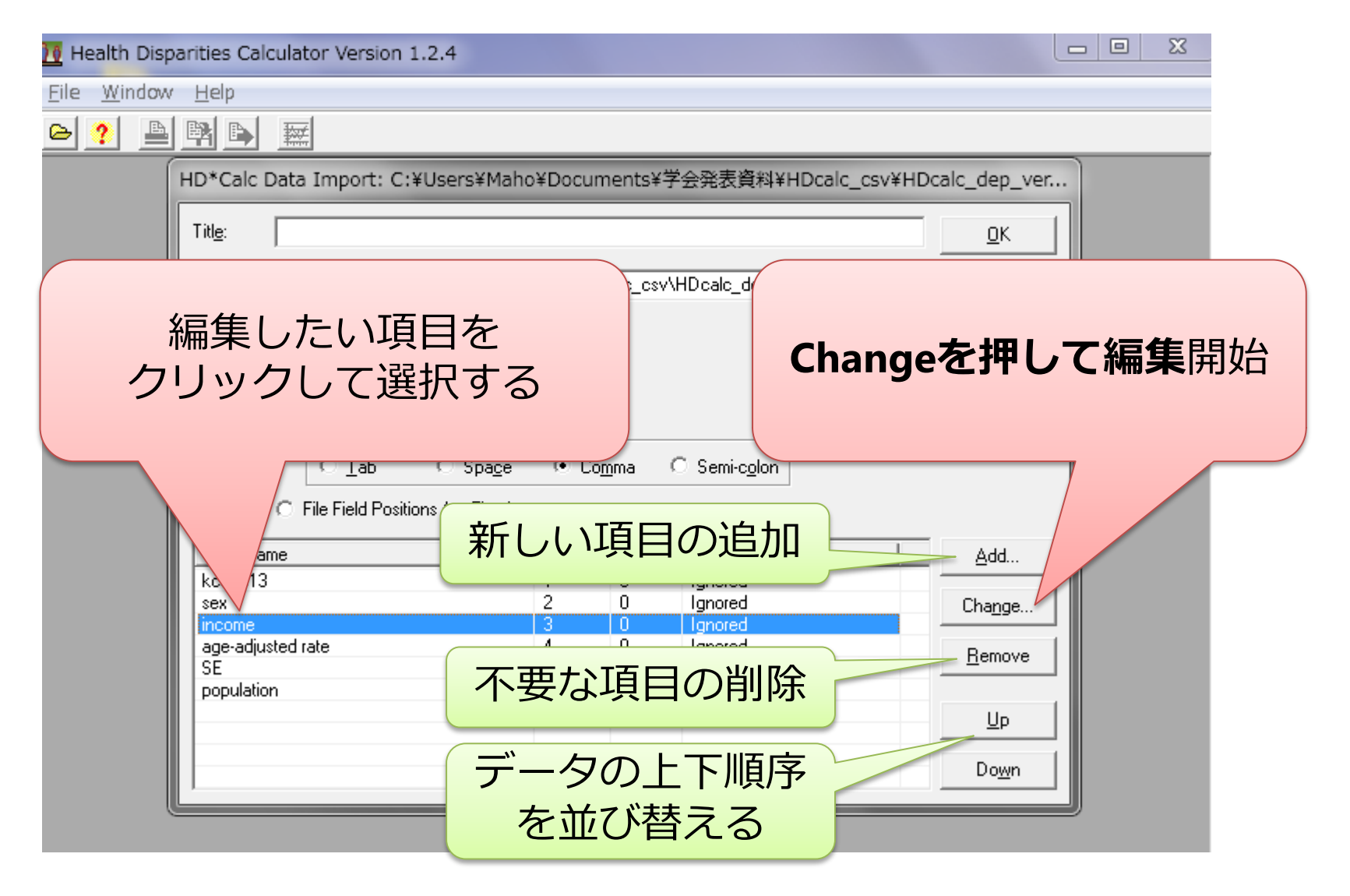

#### 5) 各列の示す変数の種類を指定

Disparities Calculator Version 1.2.4

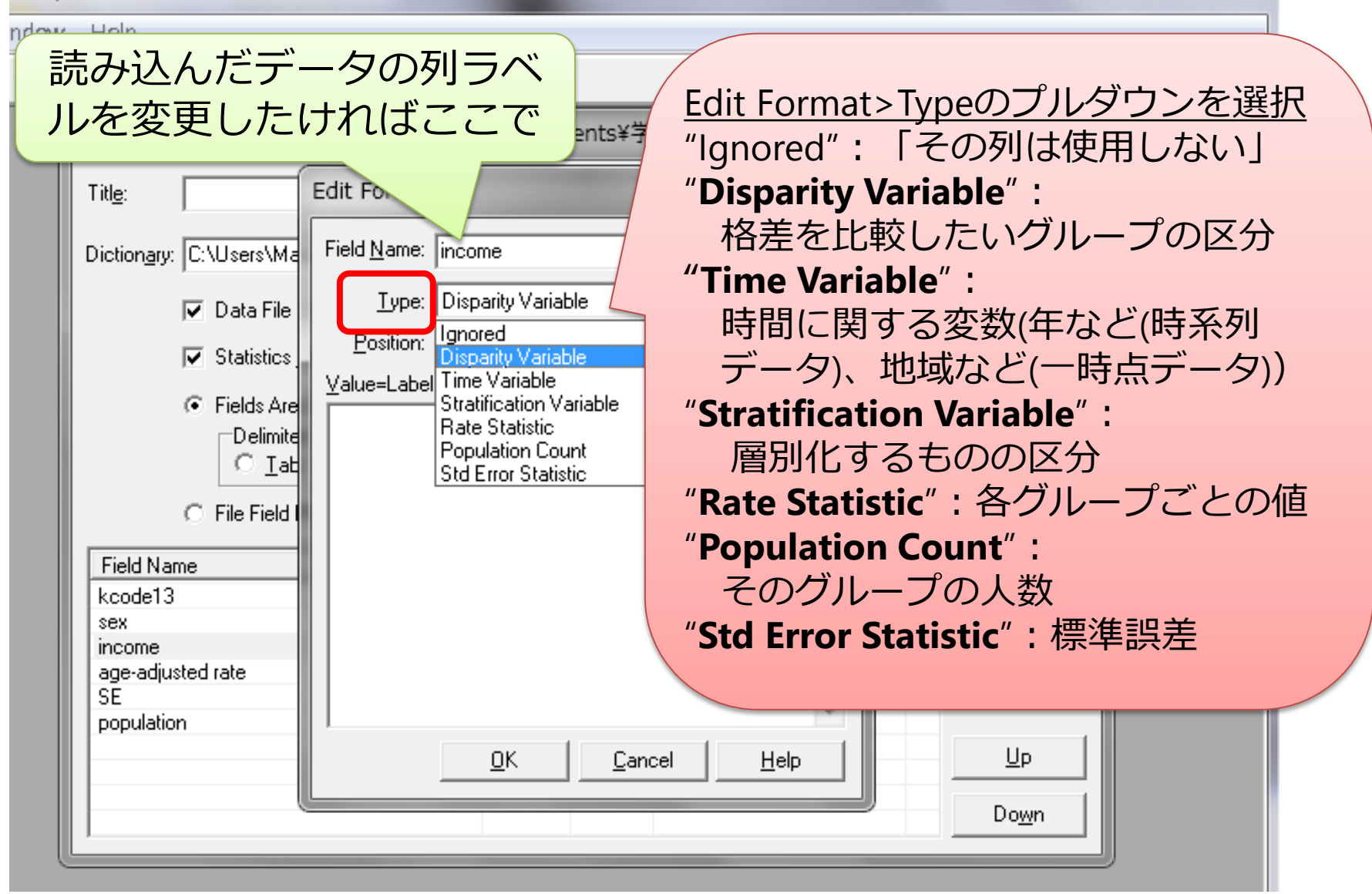

23

#### 6) 変数の値にラベルを付ける

| <u>10</u> Health Dispari    | ties Calculator Version 1.2.4                                                |
|-----------------------------|------------------------------------------------------------------------------|
| <u>F</u> ile <u>W</u> indow | <u>H</u> elp                                                                 |
| e ? 🖹                       |                                                                              |
| н                           | D*Calc Data Import: C:¥Users¥Maho¥Documents¥学会発表資料¥HDcalc_csv¥HDcalc_dep_ver |
| -                           | itl <u>e</u> : Edit Format <u>D</u> K                                        |
|                             | Dictionary: C:\Users\Ma Field Name: income wse                               |
|                             | ✓ Data File <u>Ivpe</u> : Disparity Variable <u>H</u> elp                    |
|                             | ✓ Statistics     Position:     3     Length:     0                           |
|                             | © Fields Are Value=Label: 「各変数の取る値=示す意味」                                     |
|                             | Delimite 2=middle<br>C Table で変数のラベル付けをする                                    |
|                             | C File Field (Time/Disparity/Stratification                                  |
|                             | FallName Variableのみ 必須                                                       |
|                             | kcode13                                                                      |
|                             | sex Cha <u>nge</u>                                                           |
|                             | age-adjusted rate <u>B</u> emove                                             |
|                             | population                                                                   |
|                             | <u>OK</u> <u>Cancel</u> <u>H</u> elp <u>U</u> p                              |
|                             |                                                                              |
| C                           | ごさにらUKを押す                                                                    |
|                             |                                                                              |

# 7) 5)・6)の手順を繰り返し、 Ignored以外の全ての項目について列を指定する (最低限Time Variable, Disparity Variable, Rate Statistics)

| 1.2.4 💷 🖄                                         |                                                                                                    |                  |             |                                          |                 |  |
|---------------------------------------------------|----------------------------------------------------------------------------------------------------|------------------|-------------|------------------------------------------|-----------------|--|
| <u>File W</u> indow                               | <u>H</u> elp                                                                                                    |                  |             |                                          |                 |  |
| 🖻 ? 🗎                                             |                                                                                                    |                  |             |                                          |                 |  |
| HD*Calc                                           | HD*Calc Data Import: C:¥Users¥Mat<br>全て指定が終わ                                                                                                    | った               | BC          | 会発表資料¥HDcalc_csv¥HD<br>)Kを押す             | calc_dep_ver    |  |
| Sele                                              | Dictionary: C:\Users\Maho\Documents\Iwli                                                                                                    | HV12/HD          | alc_csv\l   | HDcalc_dep_ver1.di <u>B</u> rowse        | <u>C</u> ancel  |  |
| Disparity <u>G</u> ro                             | 🔽 Data File Contains Col <u>u</u> mn He                                                                                                    | aders            |             |                                          | Help            |  |
| Disparity 6<br>income<br>V low<br>V mid<br>V high | Image: Statistics Sorted By All Fields In Their Order         Image: Fields Are Character Delimited:         Image: Delimiter         Image: Image: Imag |                  |             |                                          |                 |  |
|                                                   | Field Name                                                                                                    | Position         | Length      | Туре                                     | <u>A</u> dd     |  |
|                                                   | kcode13<br>sex                                                                                                    | 1                | 0           | Time Variable<br>Stratification Variable | Cha <u>ng</u> e |  |
| - Deutine D                                       | age-adjusted rate<br>SE<br>population                                                                                                    | 3<br>4<br>5<br>6 | 0<br>0<br>0 | Rate Statistic<br>Std Error Statistic    | <u>R</u> emove  |  |
| Ranking D                                         | population                                                                                                    | Ŭ                | Ŭ           |                                          | Up              |  |
| ve alloap.<br>✓ Lei                               |                                                                                                    |                  |             |                                          |                 |  |
| C Groups                                          |                                                                                                    |                  |             |                                          | Do <u>w</u> n   |  |
| I Higher ag                                       | ge-adjusted rate Implies Less Healthy                                                                                                    | SI               | d Error Ca  | Iculation Method: Taylor Series          | Ch <u>a</u> nge |  |

#### 8) 各グループの順序の有無を設定

| 🚻 Health Disparities Calcu                                                                                                    | lator Version 1.2.4                                                                                       |
|----------------------------------------------------------------------------------------------------|----------------------------------------------------------------------------------------------------|
| <u>File Window H</u> elp                                                                                                    |                                                                                                    |
| e ? 🖹 🛤 🕒                                                                                                    |                                                                                                    |
| Bin in Calc: C:¥Users¥M                                                                                                    | Comparing Groups     Comparing bit       Disparity Groups     「いくつかの格差指標は、グループに順                          |
| Disparity Groups<br>income<br>♥ low<br>♥ mid<br>♥ high                                                                                        | ② REMINDER:<br>Some disparity m<br>an inherent rankii<br>(Lower left)<br>Are the disparity groups ranked? |
| Ranking Disparity Groups<br>○ Groups <u>R</u> anked (e.g. E<br>□ Least Adyantaged<br>○ Groups <u>N</u> ot Ranke<br>▼ Higher age-adjusted rate | はいの いいえの<br>Group is The<br>Implies Less Healthy<br>Implies Less Healthy<br>Tr:順序なし                       |

9) 格差指標の算出に必要な設定を行う

| Tealth Disparities Calculator Version 1.2.4                                                                        |                                                                                            |                                                        |
|----------------------------------------------------------------------------------------------------|--------------------------------------------------------------------------------------------|--------------------------------------------------------|
| <u>File Window H</u> elp                                                                                           |                                                                                            |                                                        |
|                                                                                                    |                                                                                            |                                                        |
| W HD*Calc: C:¥Users¥Maho¥I 見たい層る                                                                                   | <b>を選択</b> する                                                                              | ver1.dic                                               |
| Disparity <u>G</u> roups                                                                                           |                                                                                            | もし省きたいデータ(Time                                         |
| Disparity Groups                                                                                                   | Time Points                                                                                | Variableの年度、地域など)                                      |
| v low<br>v mid<br>v high                                                                                           | ♥ 2000<br>♥ 2001<br>♥ 2002                                                                 | があればチェックを外す                                            |
| 1                                                                                                    | <ul> <li>✓ 2003</li> <li>✓ 2004</li> <li>✓ 2005</li> <li>✓ 2006</li> <li>✓ 2007</li> </ul> | グループの人数で重み付け                                           |
| 高い値がより不健康である                                                                                                    | <ul> <li>2008</li> <li>2009</li> <li>2010</li> <li>2011</li> <li>2012</li> </ul>           | した格差指標を算出したい<br>場合は下にチェック                              |
| CCC小 9 切口は アエック<br>Ked (e.g. by Income or Education)<br>ast Advantaged Group is First in List<br>aroups Not Ranked | Population Weighting<br>C All Groups Weighted By                                           | <sup>・</sup> Equally<br>y Population Share             |
| ✓ Higher age-adjusted rate Implies Less Healthy                                                                    | Std Error Calculation Me                                                                   | ethod: Taylor Series Change<br>Change<br>なえたい場<br>合は選択 |

## 3. 算出された格差指標をみる

#### 1) 算出された格差指標の表:タブDisparity Tableを選択

| 3   | 10 Health Disparities Calculator Ve                                                             | rsion 1.2.4 - [ł         | HD*Calc: C                | :¥Users¥Ma | aho¥Docum      | nents¥学会発                   | 表資料¥HDca | ıl 💶 🖻      |          |  |
|-----|-------------------------------------------------------------------------------------------------|--------------------------|---------------------------|------------|----------------|-----------------------------|----------|-------------|----------|--|
| -   | ■ Eile Window He<br>Come Variableで指定した年<br>(地域など) ごとに表示<br>Selection: Temale                    |                          |                           |            |                |                             |          |             |          |  |
|     | Disparity Groups Disparity Iable Cisparity Chart Data Table Data Ch. ined Chart Pair Comparison |                          |                           |            |                |                             |          |             |          |  |
| - 1 | Disparity Measurement Details                                                                   | djust for Scaling        |                           |            | nfidence Inter | val Level: 95               | % Precis | sion: 0.003 | •        |  |
|     | ABSOLUTE MEASURES                                                                               |                          | 2000                      | 2001       | 2002           | 2003 2                      | 2004 2   | :005 20     | 006 🔺    |  |
|     | Range Difference (RD)                                                                           | Disparity                | 0.053                     | 0.043      | 0.027          | 0.080                       | 0.055    | 0.051       |          |  |
|     | 7                                                                                               | % Change 2000            | 0.000                     | -18.778    | -47.791        | 51.570                      | 4.629    | -3.544      |          |  |
|     |                                                                                                 | Std Error                | 0.013                     | 谷沿         | 訳の、            |                             |          |             | X        |  |
|     |                                                                                                 | Upper Cl                 | 0.078                     | 1 2 元      | 日・管            | モナカ                         | た指標      | の値          |          |  |
|     |                                                                                                 | Lower Cl                 | 0.027                     |            |                |                             | ./こ]日/示  |             |          |  |
|     | Between-Group Variance (BGV)                                                                    | Disparity                | 0.000                     | 2行         | 目:星            | 「準の時                        | 点(Tim    | le Varia    | able     |  |
|     |                                                                                                 | % Change 2000            | 0.000                     | <u> </u>   |                | L H M                       | たホル      | (0/)        |          |  |
| 各差指 | に  に  に  に  に  に  に  に  に  に  に  に  に  に                                                        | Std Error                | 0.000                     |            | 1」日)           |                             | /こ友1し    | (70)        |          |  |
|     |                                                                                                 | Upper Cl                 | 0.001                     | 3行         | 目:標            | 運設差                         |          |             |          |  |
|     | Abash to Concentration Index (ACI)                                                              | Lower CI                 | -0.000                    | A/_        |                |                             |          |             |          |  |
|     | Absolute Concentration Index (ACI)                                                              | Vispany<br>% Change 2000 | -0.010                    | 41J        |                | 湖区间                         | (工収)     |             |          |  |
|     |                                                                                                 | Std Error                | 0.000                     | 5行         | 目:信            | 瀬区間                         | (下限)     |             |          |  |
|     |                                                                                                 | Upper Cl                 | -0.003                    |            |                | $\pm \pm \times \times \pm$ |          | ~==-        | <u> </u> |  |
|     | <b>X</b>                                                                                        | Lower Cl                 | -0.017                    | * =        | 早でる            | さんいぶ                        | あっ、 ^    | - C衣7       |          |  |
|     | Slope Index of Inequality (SII)                                                                 | Disparity                | -0.083                    | -0.024     | -0.037         | -0.110                      | -0.101   | -0.078      | -(       |  |
|     |                                                                                                 | % Change 2000            | 0.000                     | 71.302     | 55.069         | -32.820                     | -21.103  | 6.689       | 1( -     |  |
|     | · · · · · · · · · · · · · · · · · · ·                                                           | -                        |                           |            |                |                             |          |             | •        |  |
|     | Statistic could not be calculated                                                               | Copyri                   | gnt (c) 201<br>All Diabte | 5 Maho H   | aseda.         |                             |          |             |          |  |
|     |                                                                                                 |                          | All Rights                | reserved.  |                |                             |          |             |          |  |

#### <u>HD\*Calcで算出される格差指標の種類</u> 【絶対指標】

- **1. Range Difference (**RD : **値の差**) 一番値が良い群と悪い群の差 ★階層の高い群と低い群の差(→後述)ではないことに注意!
- 2. Between Group Variance (BGV:群間分散)
- 3. Absolute Concentration Index (ACI:絶対集中度指数)
- 4. Slope Index of Inequality (SII:格差勾配指数)

#### 【相対指標】

- 5. Range Ratio (RR: 値の比) 一番値が良い群と悪い群の比
- 6. Index of Disparity (IDisp:格差指数)
- 7. Mean Log Deviation (MLD:平均対数偏差)
- 8. Relative Concentration Index (RCI:相対集中度指数)
- 9. Theil Index (T)
- 10. Kunst Mackenbach Relative Index (KMI/RII<sub>KM</sub>)
- 11. Relative Index of Inequality (RII:格差相対指数)

各指標の詳細については、以下文献などを参照: 近藤尚己. (2014). 地域診断のための健康格差指標の検討とその活用. 医療と社会, *24*(1), 47–55.

#### 各指標の特徴一覧

| 指標名                                             | 公式                                                                                                    | 特徴・利点                                                             | 欠点                                                 | 絶対/<br>相対 | 順<br>序 | 基準 | 群サ<br>イズ | 精<br>度           | 計算<br>簡便         | 比較<br>可能         | 解釈<br>容易         |
|-------------------------------------------------|----------------------------------------------------------------------------------------------------|-------------------------------------------------------------------|----------------------------------------------------|-----------|--------|----|----------|------------------|------------------|------------------|------------------|
| Rate Difference<br>(値の差)                        | <b>r<sub>1</sub>-r<sub>2</sub> r<sub>1</sub>:見たい集団の健康指標</b><br>r <sub>2</sub> :基準集団の健康指標                                                                                                    | 計算・解釈が容易                                                          | 最も良い(悪い)<br>集団の誤差の<br>影響を受ける。<br><sup></sup> 群以外の値 | 絶対        | あり     | 最高 | なし       | $\triangle$      | 0                | 0                | 0                |
| Rate Ratio(値の比)                                 | <b>r<sub>1</sub>/r<sub>2</sub></b> r <sub>1</sub> :見たい集団の健康指標<br>r <sub>2</sub> :基準集団の健康指標                                                                                                  | 同上                                                                | は利用されず                                             | 相対        | あり     | 最高 | なし       | $\bigtriangleup$ | 0                | 0                | 0                |
| Slope Index of<br>Inequality<br>(SII:格差勾配指数)    | ndex of y <sub>j</sub> =β <sub>0</sub> +β <sub>1</sub> X <sub>j</sub> j:群<br>ity y <sub>j</sub> :j中の個人の健康指標の平均<br>[勾配指数] X <sub>j</sub> : j中の個人の社会ランクの平均<br>β <sub>0</sub> :回帰によって推定された、最もラ | 値の差と類似に解釈。全員<br>のデータから推定、バイア<br>スの影響が少ない。群のサ<br>イズを考慮             | 平均値の影響<br>を受ける                                     | 絶対        | あり     | 平均 | あり       | 0                | $\bigtriangleup$ | $\bigtriangleup$ | 0                |
| Relative Index of<br>Inequality<br>(RII:格差相対指数) | ンクの低い個人の健康指標の値。<br>β <sub>1</sub> :SII(SESの順序で各群を並べ、X軸上<br>に最大1となるよう累積人口割合順に<br>並べ、各群のyに群の健康指標の平均                                                                                           | 平均値の影響を除き、比較<br>可能性が高い                                            | 値の比と同様<br>に解釈できな<br>い                              | 相対        | あり     | 平均 | あ<br>り   | 0                | $\bigtriangleup$ | 0                | $\bigtriangleup$ |
| Kunst & Mackenbach's<br>RII<br>(RIIĸм(KM格差相対指数) | 値をどり、回帰した時の勾配)<br>RII: SII <b>を平均で割ったもの</b><br>RIIкм:(β <sub>0</sub> +β <sub>1</sub> )/ β <sub>0</sub>                                                                                      | 社会階層の最も低い者と高<br>い者との指標の値の比とし<br>て解釈可                              |                                                    | 相対        | あり     | 平均 | あり       | 0                | $\bigtriangleup$ | 0                | 0                |
| Index of Disparity<br>(IDisp: 格差指数)             | IDisp = $\sum_{i=1}^{n} \frac{ r_i - r_{ref} }{n} \div r_{ref}$<br>$r_i$ : グループiの指標(rate)<br>$r_{ref}$ :基準とする点の指標(rate)                                                                     | 基準とする点からの差の和<br>の平均。どの点を基準とす<br>るかが解釈には重要(最も良<br>い点を使うことが推奨)      | 集団の相対的<br>な大きさは反<br>映しない                           | 絶対        | な<br>し | 平均 | あり       | 0                | $\bigtriangleup$ | 0                | $\bigtriangleup$ |
| Concentration Index<br>(集中度指数)                  | RCI= <sup>2</sup> <sub>µ</sub> [∑ <sup>J</sup> <sub>j=1</sub> p <sub>j</sub> µ <sub>i</sub> Rj] <b>-1</b><br><i>Rj</i> :j群の相対的順位<br>µ:j群平均の健康                                               | SES毎の累積人口をX軸に並べ、<br>各群の指標の平均値を結び、<br>それと対角線(格差が0の場)と<br>の間の面積の2倍。 | 計算・解釈困<br>難。RIIに似<br>る                             | 相対        | あり     | 平均 | あ<br>り   | 0                | ×                | 0                | ×                |
| Theil Index                                     | $\mathbf{T} = \sum_{j=1}^{J} \mathbf{p}_{j} \mathbf{r}_{i} \ln(\mathbf{r}_{i}) + \sum_{j=1}^{J} \mathbf{p}_{j} \mathbf{r}_{i} \mathbf{T}_{j}$                                               | 群間格差+重みづけ群内格<br>差                                                 |                                                    | 相対        |        | 平均 | あ<br>り   | 0                | ×                | 0                | ×                |
| Between Group<br>Variance<br>(群間分散)             | <b>BGV=∑</b> <sup>J</sup> <sub>j=1</sub> p <sub>j</sub> (y <sub>j</sub> − μ) <sup>2</sup><br>Pj : j群の人数、y <sub>i</sub> ;j群平均の健康、<br>μ:全体平均の健康                                               | 順序のない集団の絶対指標                                                      | 解釈が難しい                                             | 絶対        | な<br>し | 平均 | あり       | 0                | 0                | 0                | ×                |
| Mean Log Deviation<br>(平均対数偏差)                  | $\ln(1/r_i) = -\ln(r_i)$                                                                                                    | 全体平均に対する各群の割<br>合の比の自然対数の和。低<br>所得群に高感度                           |                                                    | 相対        | な<br>し | 平均 | あ<br>り   | 0                | $\bigtriangleup$ | 0                | ×                |

Copyright (c) 2015 Maho Haseda.

All Rights reserved.

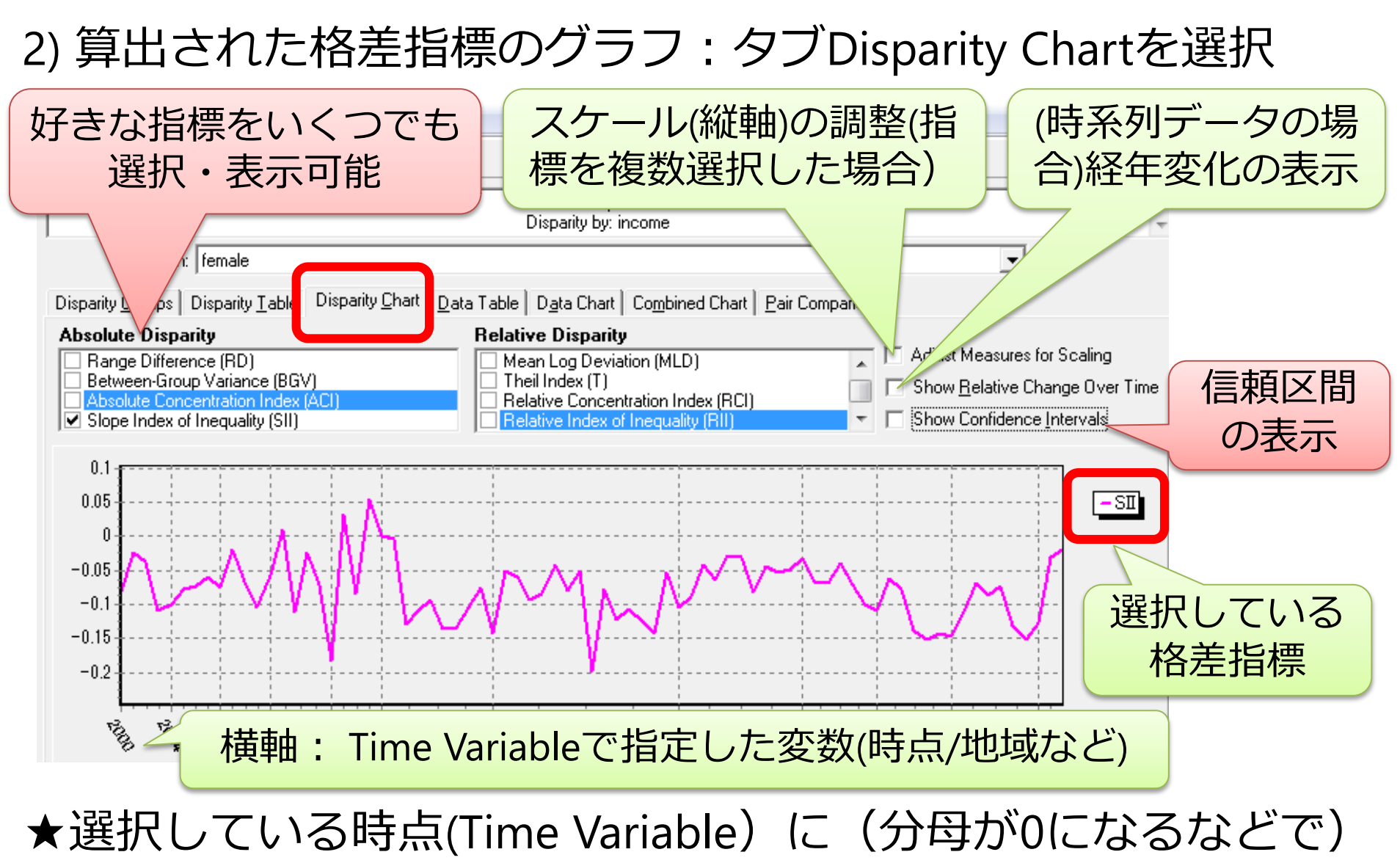

計算できない数値があり、算出できない格差指標がある場合、

#### その指標はグラフ表示できない

#### 3) インポートしたデータの表:タブData Tableを選択

|   | <u> F</u> ile <u>W</u> ind           | dow <u>H</u> elp    | Time \<br>(地:          | Variabl<br>域など          | eで指定<br>)ごと             | 主した<br>: に表: | 主年<br>示 | 小数点以下第何位まで<br>表示するか<br>(デフォルトは第3位) |
|---|--------------------------------------|---------------------|------------------------|-------------------------|-------------------------|--------------|---------|------------------------------------|
|   | Selectio<br>Disparity <u>G</u> roups | on: female          | Disparity <u>C</u> hai | <u>D</u> ata Tabl       | e D <u>a</u> ta Cha     | rt   C       | d Chart | Pair Comparison                    |
|   | ~ = statistic not                    | available           |                        |                         |                         |              |         | Precision: 0.003                   |
|   |                                      |                     | 2000                   | 2001                    | 2002                    | 2003         | 2004    | 2005 2006 2007 2008                |
|   | low                                  | ] age-adjusted rate | 0.053                  | 0.043                   | 0.053                   | ~ 々          | μ       | <i>プブレ</i> の                       |
|   |                                      | % Change 2000       | 0.000                  | -18.778                 | 1.124                   | 台            | ノル      |                                    |
|   |                                      | Pop                 | 278                    | 343                     | 497                     | 1行           | 「日・     | 値(有病率など)                           |
|   |                                      | Std Error           | 0.013                  | 0.010                   | 0.011                   |              |         |                                    |
|   |                                      | %Pop Share          | 62.332                 | 71.908                  | 72.029                  | 21-          | 1日:     | 基準の時点(Time Variable                |
|   | mid                                  | age-adjusted rate   | 0.014                  | 0.040                   | 0.027                   |              |         | $ - $ (二日) レ レ ベ た 亦 ( $\nu$ (0/)  |
| 比 | 較したい                                 | ッグループ               | 0.000                  | 192.645<br>111<br>0.019 | 102.901<br>157<br>0.012 | 31-          | 司:      |                                    |
|   |                                      | %Pop Share          | 30.045                 | 23.270                  | 22.754                  | 41-          | 1目:     | 標準誤差                               |
|   | Thigh                                | age-adjusted rate   | 0.000                  | 0.000                   | 0.055                   | <b>ロク</b>    |         |                                    |
|   |                                      | % Change 2000       | 0.000                  | ~                       | ~                       | 51.          | 1日:     | てのクルーノ人致小主体                        |
|   |                                      | Pop                 | 34                     | 23                      | 36                      |              |         | に対して占める割合                          |
|   |                                      | Std Error           | 0.000                  | 0.000                   | 0.037                   | _            |         |                                    |
|   |                                      | %Pop Share          | 7.623                  | 4.822                   | 5.217                   | *            | 計算      | できない場合、~で表示                        |
|   |                                      |                     |                        | Copyr                   | iaht (c) 201            | 5 Maho       | Hacoda  |                                    |

All Rights reserved.

#### 4) インポートしたデータのグラフ:タブData Chartを選択

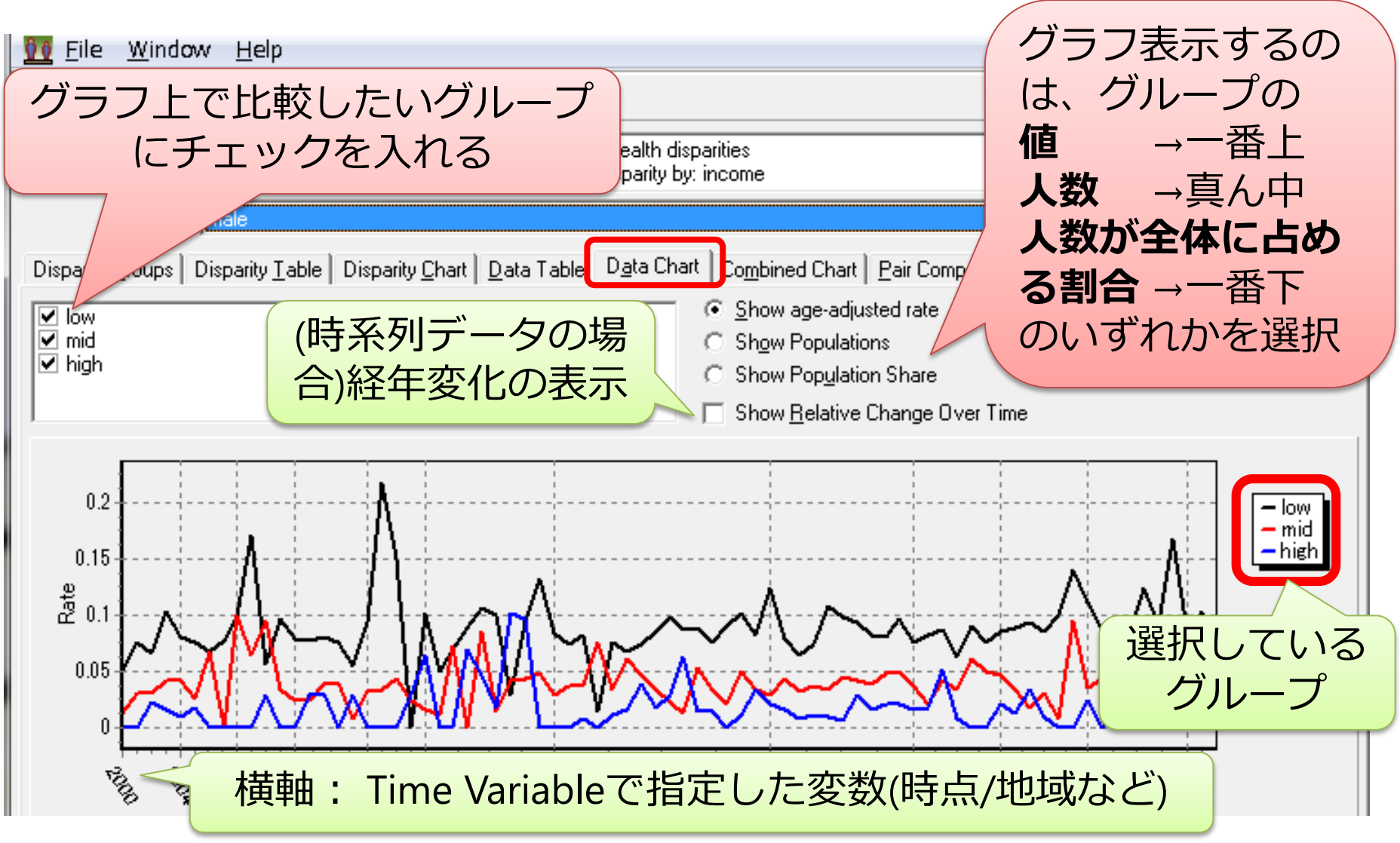

Copyright (c) 2015 Maho Haseda. All Rights reserved.

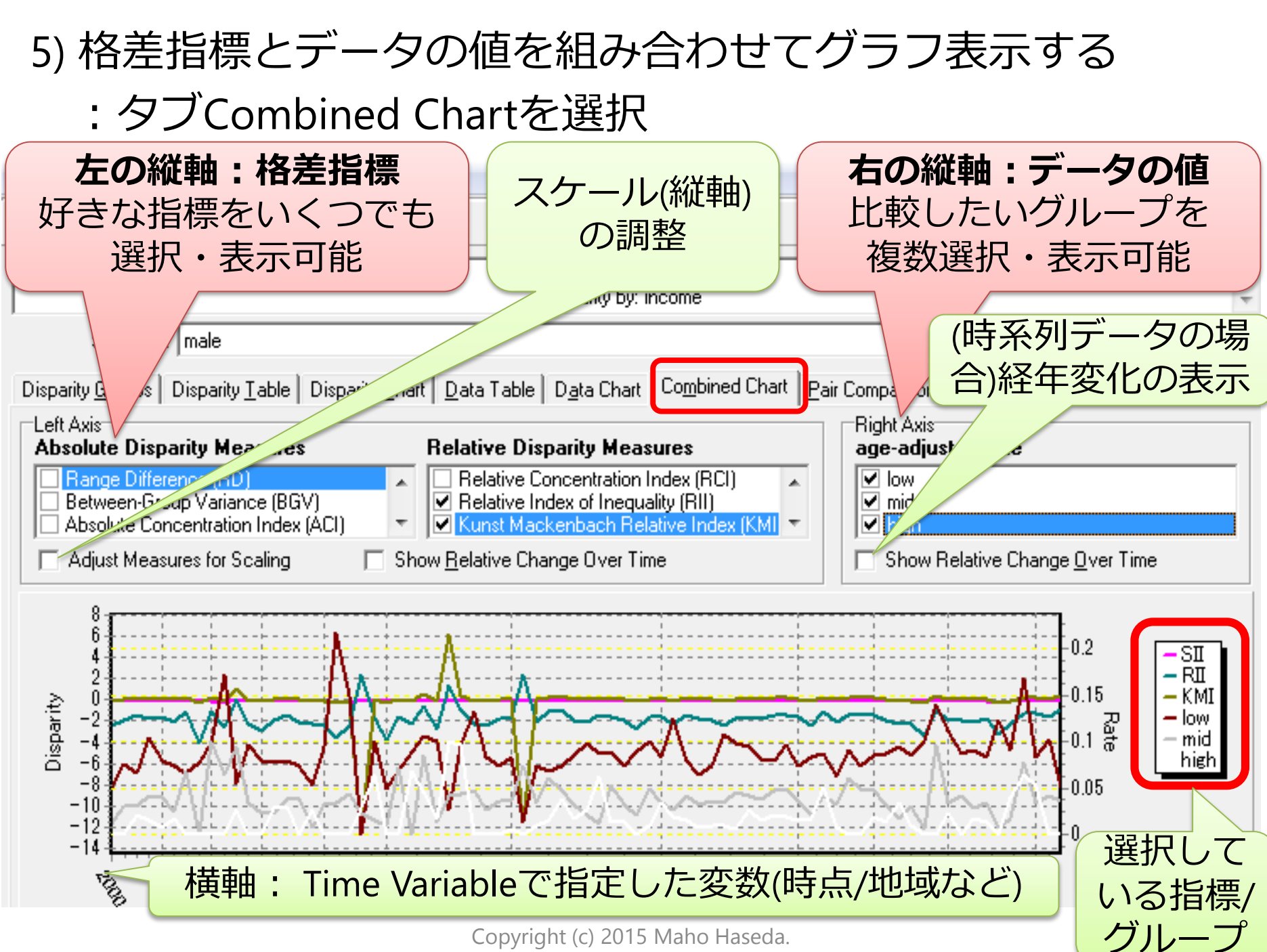

All Rights reserved.

#### 6) 2群を比較: タブPair Comparisonを選択

・Rate Difference(RD: 値の差)/Rate Ratio(RR: 値の比)を算出、

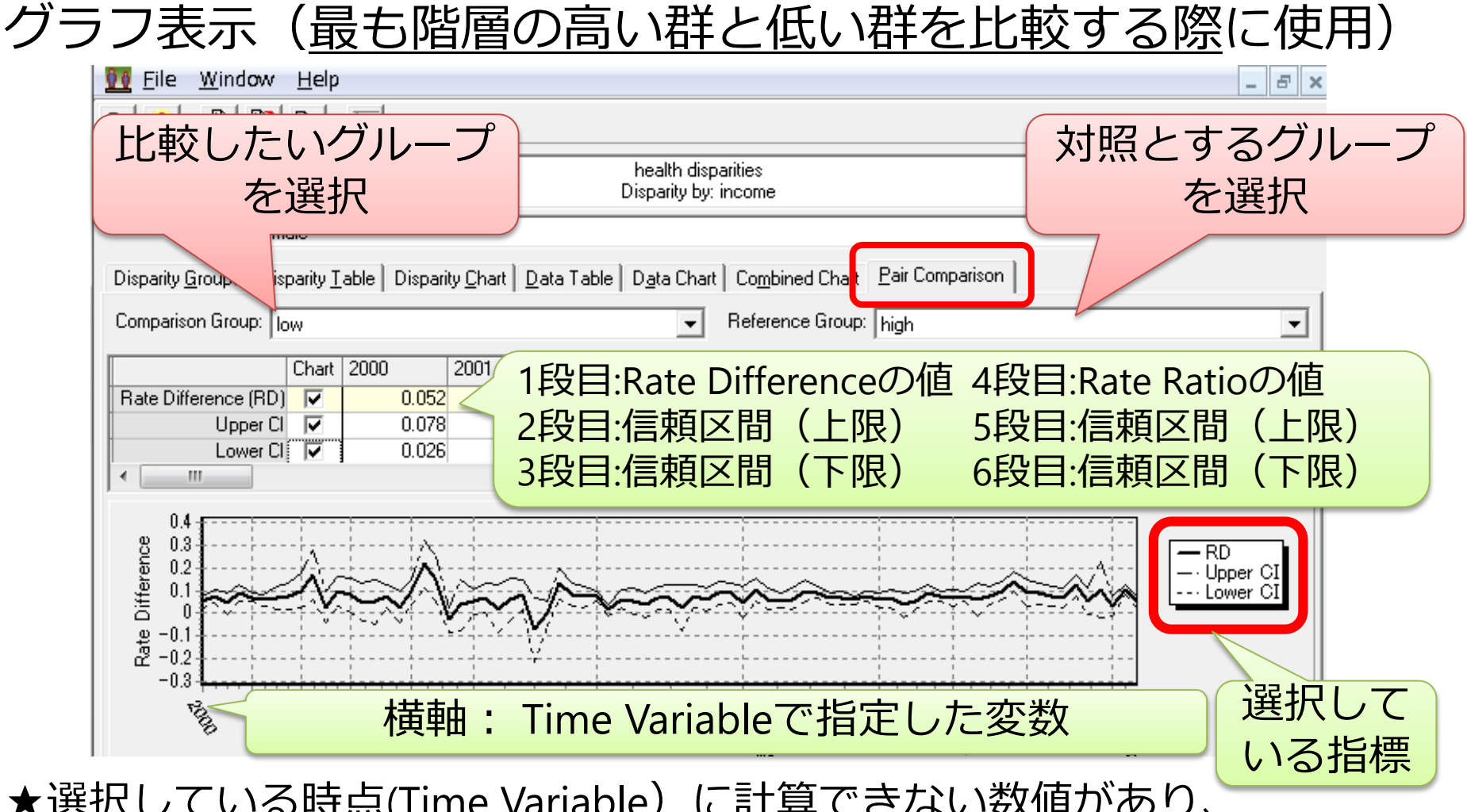

★選択している時点(Time Variable)に計算できない数値があり、 算出できない格差指標がある場合、その指標はグラフ表示できない

## 4. 算出結果をエクスポートする

| 1) データを別のファイルにエクスポートする     |
|----------------------------|
| ①Disparity Tableのタブを選択しておく |
| ②一番上の段File>Exportを選ぶ、または   |
| エクスポートのアイコンを押す             |

| Health Disparities Calculator Version 1.2.4 |                                                                                                    |           |       |       |  |  |  |  |  |  |  |
|---------------------------------------------|----------------------------------------------------------------------------------------------------|-----------|-------|-------|--|--|--|--|--|--|--|
| <u>F</u> ile                                | <u>W</u> indow <u>H</u> elp                                                                                             |           |       |       |  |  |  |  |  |  |  |
|                                             | <u>? B</u> <u>B</u> <u>B</u> <u>E</u>                                                                                   |           |       |       |  |  |  |  |  |  |  |
|                                             | 100 HD*Calc: C:¥=====Maho¥Documents¥学会発表資料¥HDcalc_csv¥HDcal                                                             |           |       |       |  |  |  |  |  |  |  |
|                                             | depression disparities 2013<br>Disparity by: income                                                                     |           |       |       |  |  |  |  |  |  |  |
|                                             | Selection: male                                                                                                    |           |       |       |  |  |  |  |  |  |  |
|                                             | Disparity <u>G</u> roup Disparity <u>I</u> able Disparity <u>C</u> hart <u>D</u> ata Table D <u>a</u> ta Chart Combined |           |       |       |  |  |  |  |  |  |  |
|                                             | Disparity Measurement Details 🔲 Adjust for Scaling Confidence Interval Level: 🧕                                         |           |       |       |  |  |  |  |  |  |  |
|                                             | ABSOLUTE MEASURES                                                                                                    |           | 2000  | 2001  |  |  |  |  |  |  |  |
|                                             | Range Difference (RD)                                                                                                   | Disparity | 0.052 | 0.076 |  |  |  |  |  |  |  |

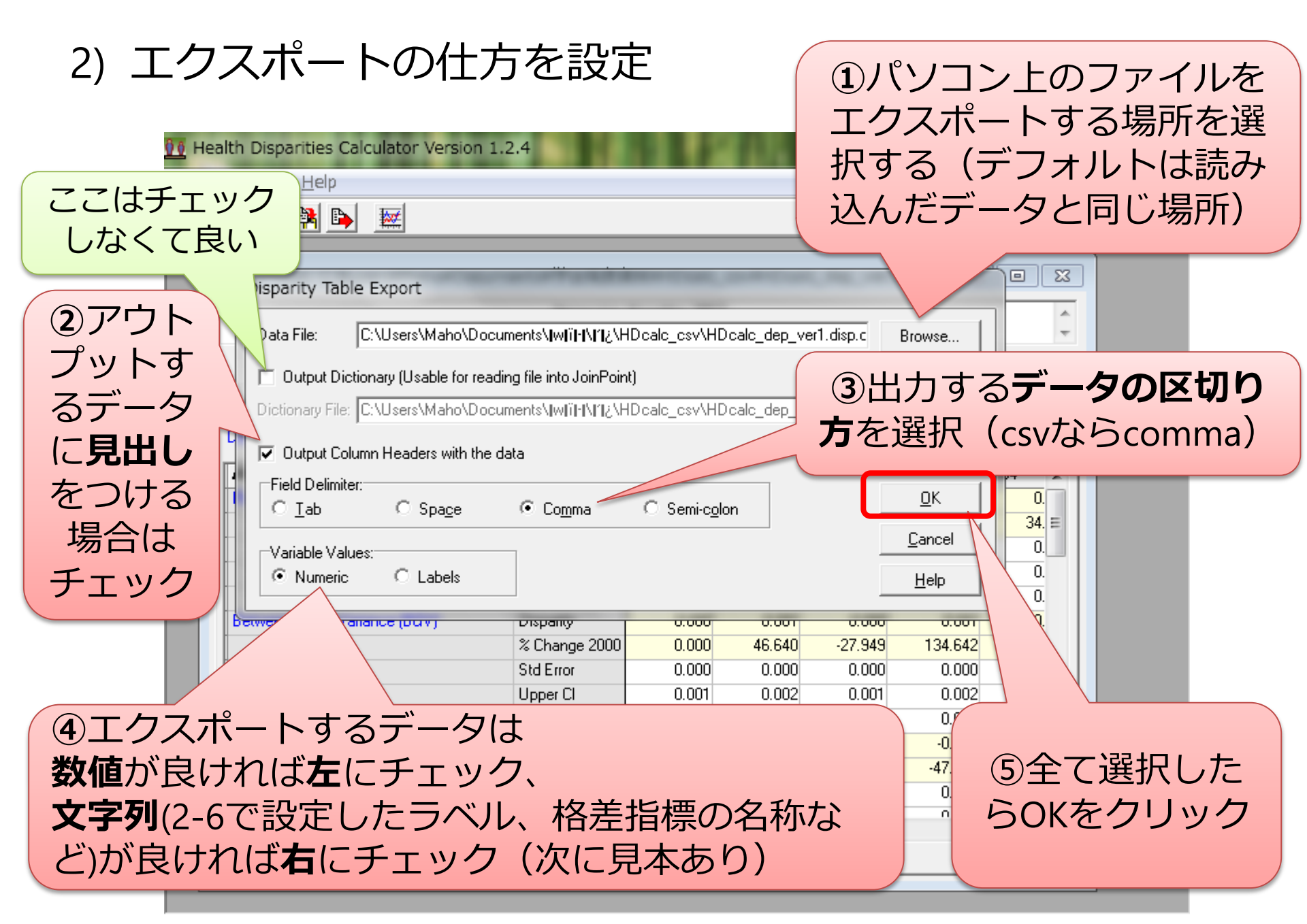

#### 3) csv形式でエクスポートした時のデータ

#### ①数値を選択した場合(B列の格差指標の数値は次頁に記載)

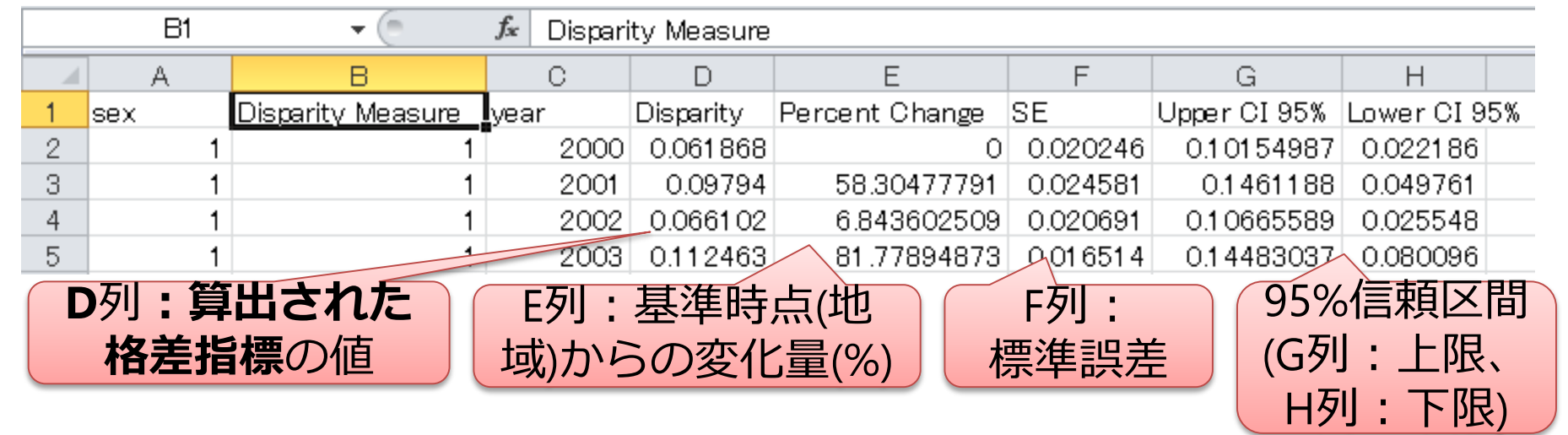

#### ②文字列を選択した場合

|   | B1 🔹 🧑 🏂 Disparity Measure |                       |      |      |           |          |              |              |  |  |  |
|---|----------------------------|-----------------------|------|------|-----------|----------|--------------|--------------|--|--|--|
|   | A                          | В                     | С    | D    | Е         | F        | G            | Н            |  |  |  |
| 1 | sex                        | Disparity Measure     | year |      | Disparity | SE       | Upper CI 95% | Lower CI 95% |  |  |  |
| 2 | male                       | Range Difference (RD) | 1    | 2000 | 0.061868  | 0.020246 | 0.10154987   | 0.02218612   |  |  |  |
| 3 | male                       | Range Difference (RD) | 2    | 2001 | 0.09794   | 0.024581 | 0.1461188    | 0.04976119   |  |  |  |
| 4 | male                       | Range Difference (RD) | 3    | 2002 | 0.0661.02 | 0.020691 | 0.10665589   | 0.0255481    |  |  |  |
| 5 | male                       | Range Difference (RD) | 4    | 2003 | 0.112463  | 0.016514 | 0.14483037   | 0.08009562   |  |  |  |

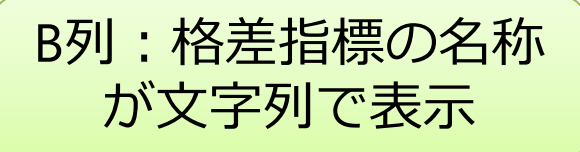

#### A列(Stratification Variable) ・ D列(Time Variable) は、インポート時に付けたラベルで表示

#### 4) 数値で出力した場合:各格差指標に割り当てられている数値

- 1 = Range Difference (RD)
- 2=Between Group Variance (BGV)
- 3=Absolute Concentration Index (ACI)
- 4=Slope Index of Inequality (SII)
- 5=Range Ratio (RR)
- 6=Index of Disparity (IDisp)
- 7=Mean Log Deviation (MLD)
- 8=Relative Concentration Index (RCI)
- 9=Theil Index (T)
- 10=Kunst Mackenbach Relative Index (KMI)
- 11=Relative Index of Inequality (RII)

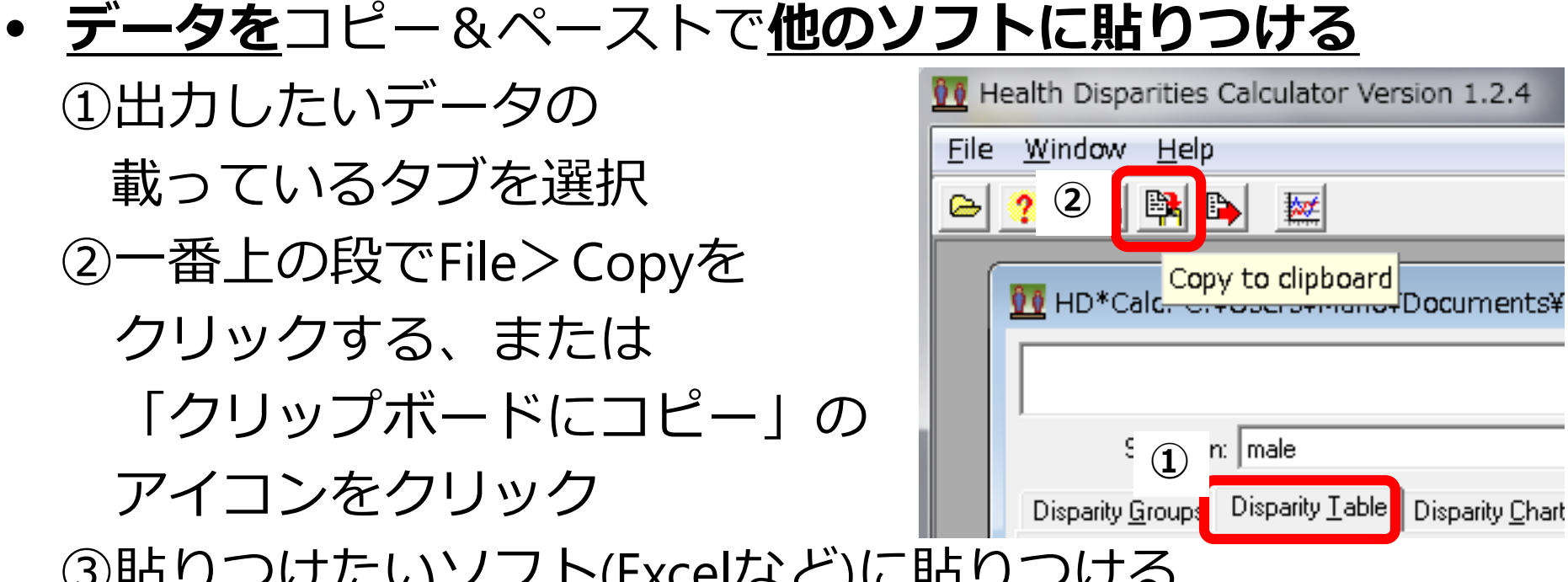

③貼りつけたいソフト(Excelなど)に貼りつける

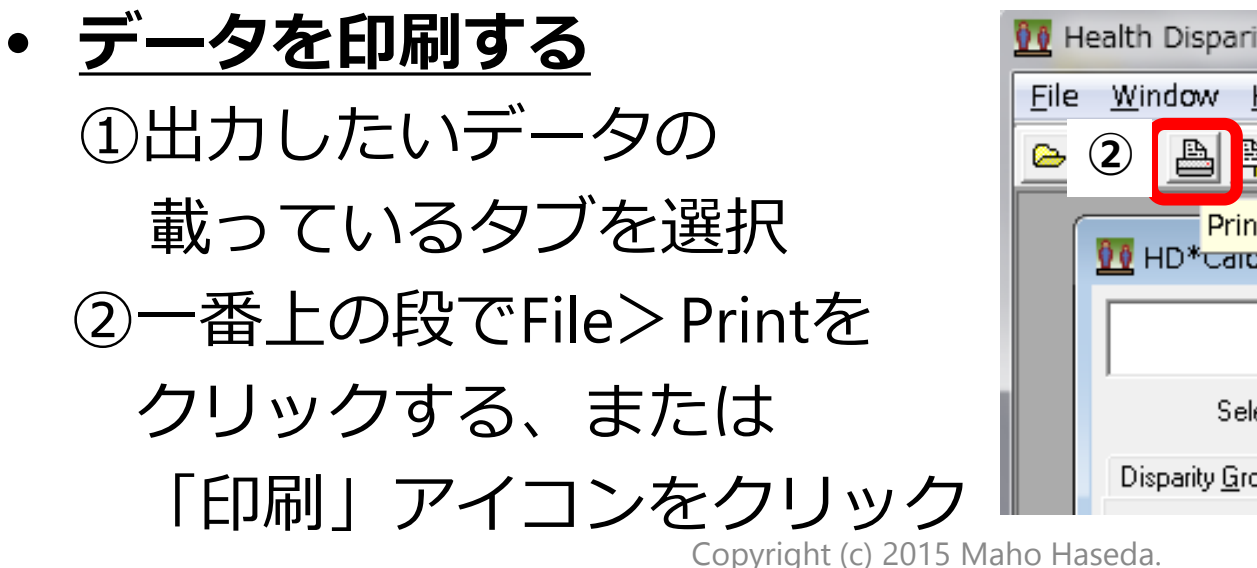

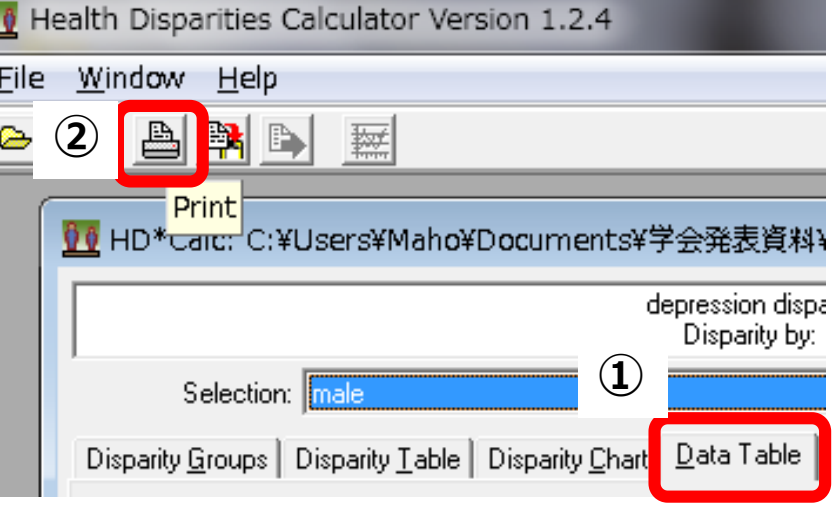

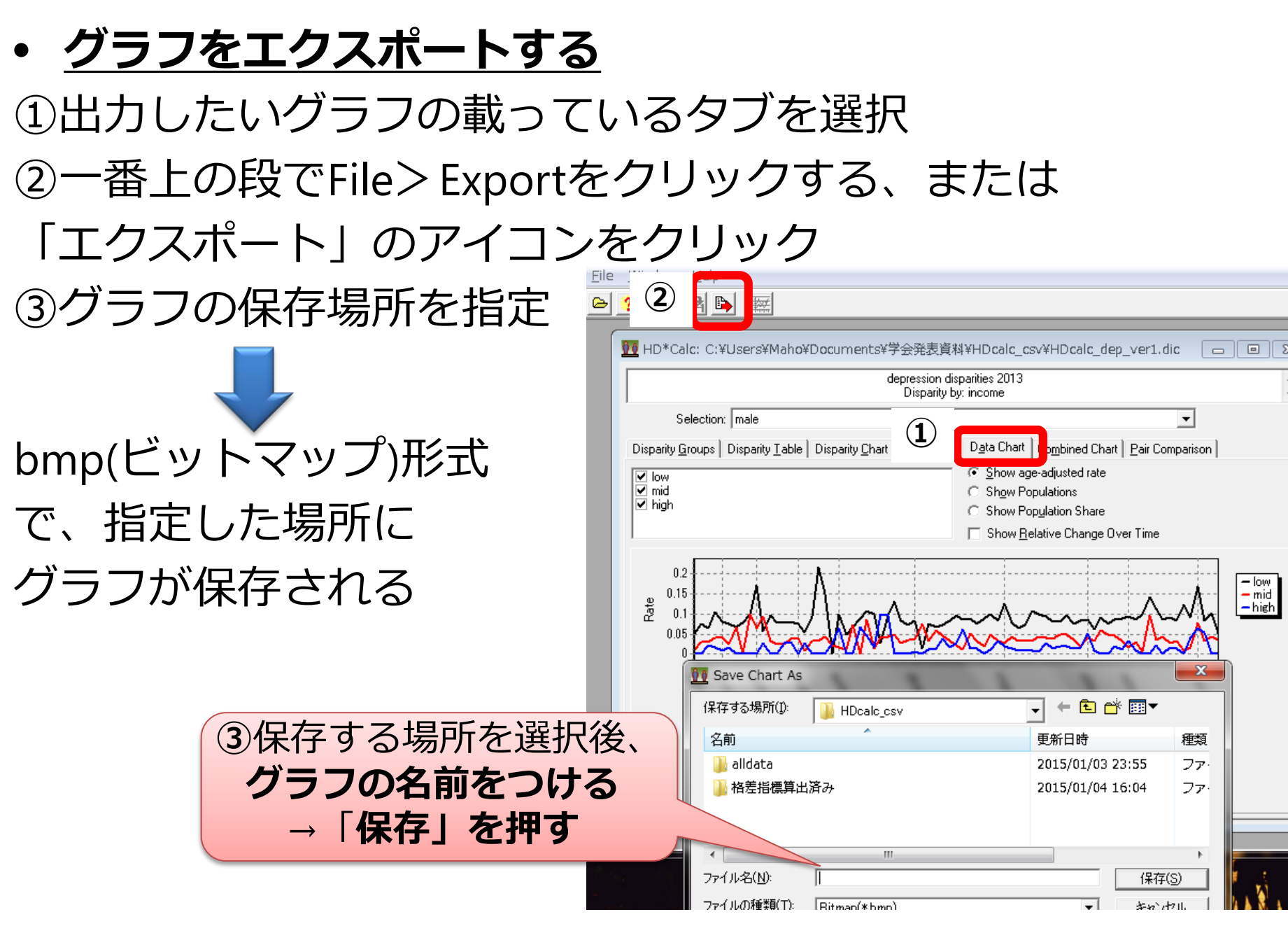